## Arbeitsblatt HTML, Nr. 1

www.bommi2000.de

© Dr. Bommhardt. Das Vervielfältigen dieses Arbeitsmaterials zu nichtkommerziellen Zwecken ist gestattet.

1.) Erfassen Sie mit Hilfe des Textverarbeitungsprogramms Word für Windows die folgende Tabelle!

| Preisnachlässe                                                                                                    |   |                                                                                                    |   |                                                                                                    |
|----------------------------------------------------------------------------------------------------|---|----------------------------------------------------------------------------------------------------|---|----------------------------------------------------------------------------------------------------|
|                                                                                                    | Ľ | $\checkmark$                                                                                                    | И |                                                                                                    |
| Rabatt                                                                                                    |   | Skonto                                                                                                    |   | Bonus                                                                                                    |
| = Preisvergünstigung,<br>die aus verschiedenen<br>Anlässen ohne<br>Rücksicht auf den<br>Zeitpunkt der Zahlung<br>gewährt wird. |   | = Preisvergünstigung,<br>die bei Zahlung<br>innerhalb einer<br>vereinbarten Frist<br>gewährt wird.               |   | <ul> <li>umsatzabhängige</li> <li>Sondervergünstigung,</li> <li>die nachträglich</li> <li>gewährt wird.</li> </ul> |
| Bsp.: Mengenrabatt,<br>Treuerabatt,<br>Wiederverkäuferrabatt,<br>Sonderrabatt,<br>Personalrabatt,<br>Naturalrabatt             |   | Bsp.: "Die Rechnung ist<br>zu begleichen mit 30<br>Tagen Ziel oder<br>innerhalb von 10 Tagen<br>mit 3 % Skonto." |   | Bsp.: "Ab 1.000 DM<br>Jahresumsatz 1 %<br>Bonus, ab 1.500 DM 2<br>% Bonus, ab 2.000 DM<br>3 % Bonus."              |

- 2.) Speichern Sie diese Datei unter dem Dateinamen *preis* sowie unter dem Dateityp **HTML Document** (auch: **Website \*.htm**) auf Ihrer Diskette!
- 3.) Schließen Sie Word für Windows!
- 4.) Zeigen Sie den Inhalt Ihrer Diskette an! <u>Hinweis:</u> Auf der Diskette müsste u. a. die Datei *preis.htm* gespeichert sein.
- 5.) Doppelklicken Sie auf das Symbol für die Datei *preis.htm* ! (Auf dem Bildschirm müsste der Internet-Explorer die o. g. Tabelle anzeigen.)
- 6.) Klicken Sie die rechte Maustaste und wählen Sie aus dem aufgeschlagenen Menü "Quelltext anzeigen"! <u>Hinweis:</u> Auf dem Bildschirm müsste der Quelltext (also die HTML-Befehle) für die Darstellung der o. g. Tabelle angezeigt werden.
- 7.) Der ausgedruckte Quelltext ist noch sehr unübersichtlich gestaltet. Da kein Mangel an Speicherplatz besteht, sollten genügend Leerzeichen, Einrückungen und Kommentare den Quelltext überschaubarer machen. Gestalten Sie den Quelltext so, dass die Befehle <HTML> und </HTML> sowie <HEAD> und </HEAD> sowie <BODY> und </BODY> jeweils in einer eigenen Zeile stehen und jeweils einer Leerzeile folgen!
- 8.) Drucken Sie den Quelltext aus!